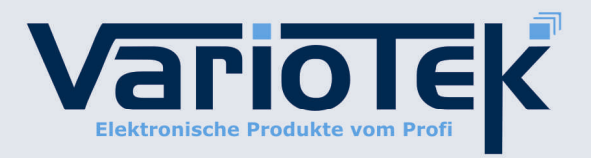

## Bedienungsanleitung für die Installation des Treibers für

## VT-200 GPS-Empfänger

Es wird empfohlen den Empfänger erst dann an PC zu schließen, wenn der Treiber installiert ist.

Installationsvorgehensweise:

Schritt 1: legen Sie die CD in Ihr CD-ROM Laufwerk

Schritt 2: rufen Sie den Treiberordner auf ... "USB\_Driver/Windows"

| InstallShield Wizard                                                                                                    |                            | InstallShield Wizard |                                                                                                    |
|----------------------------------------------------------------------------------------------------|----------------------------|----------------------|----------------------------------------------------------------------------------------------------|
| Welcome to the InstallShield Wizard for<br>USB-to-Serial   The InstallShield® Wizard will install PL-2303 L<br>on your computer. To continue, click Next. | r PL-2303<br>ISB-to-Serial |                      | InstallShield Wizard Complete<br>InstallShield already successfully to installed PL-2303<br>USB-to-Serial driver. Please press [Finish] button to close and<br>out of InstallShield.<br>If you have been plugged cable on PC before run this setup,<br>please unplug and then plug cable again for system detect this<br>device! |
| < Back Next > Cancel                                                                                                    |                            |                      | < Back Finish Cancel                                                                                                    |

Schritt 3: schließen Sie nun Ihren GPS-Empfänger an Ihren PC.

Schritt 4: Vergewissern Sie sich dass der Treiber Ihres Empfängers richtig installiert ist. Gehen Sie bitte wie folgt vor:

Mit der rechten Maustaste auf "Computer" klicken , "Eigenschaften" auswählen und anschließend unter "Hardware" auf "Geräte Manager" klicken. Unter Anschlüsse (COM & LPT) muss nun Ihr GPS-Empfänger mit dem Namen "Prolific USB-to-Serial Comm Port (COM...)" zu finden sein.

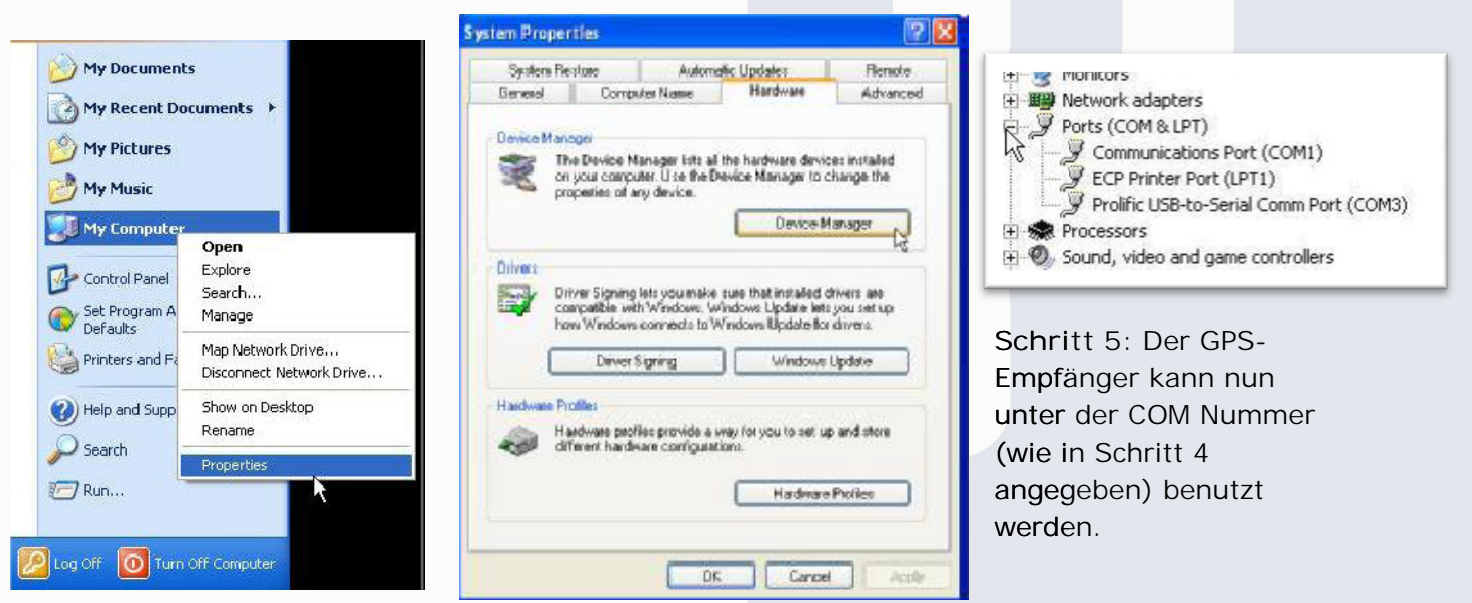